Q

راهنماي ثبت نام غير حضوري دانشجويان (كارشناسي)

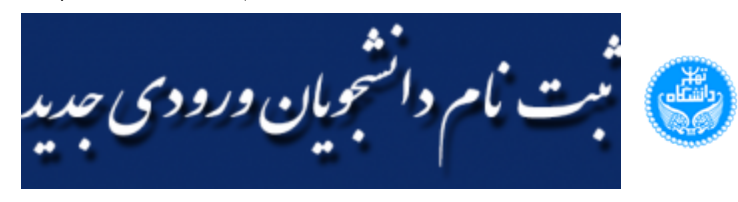

صفحه اصلی / راهنمای ثبت نام غیر حضوری دانشجویان (کارشناسی)

# راهنمای ثبت نام غیر حضوری دانشجویان (کار شناسی)

این راهنما بمنظور تشریح فرایند راهنمای" ثبتنام غیرحضوری دانشجویان" تدوین شده است. دانشجویان محترم، لطفاً بمنظور تسریع انجام فرایند به نکات ذکرشده توجه نمائید و مراحل را با دقت انجام دهید. همچنین چارت مسیر فرایند در شکل ۱ قابل مشاهده است.

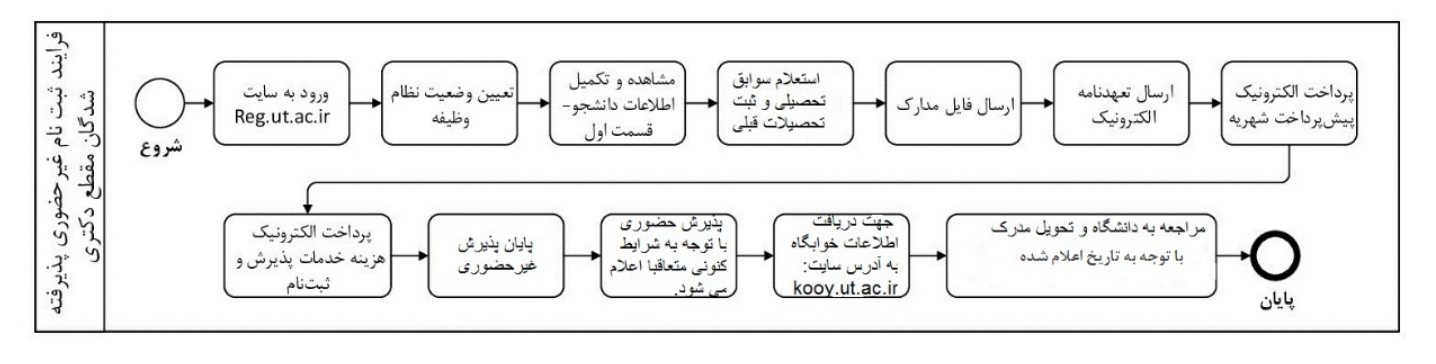

شکل ۱. چارت مراحل ثبتنام غیر حضوری

#### ۱ ـ ورود به سیستم

دانشجویان محترم، بعد از دریافت شناسه یکتا، برای ادامه ثبتنام از طریق لینک <u>https://reg.ut.ac.ir</u> وارد سامانه شده و پس از انتخاب مقطع خود، در صفحه بعدی، ثبتنام غیر حضوری را انتخاب نمائید. با کلیک روی مرحله دوم کادر جدیدی برای شما باز خواهد شد (شکل ۲). پس از مطالعه دقیق توضیحات داخل کادر، برای ورود به صفحه ثبتنام روی کادر زردرنگ داخلی کلیک نمائید.

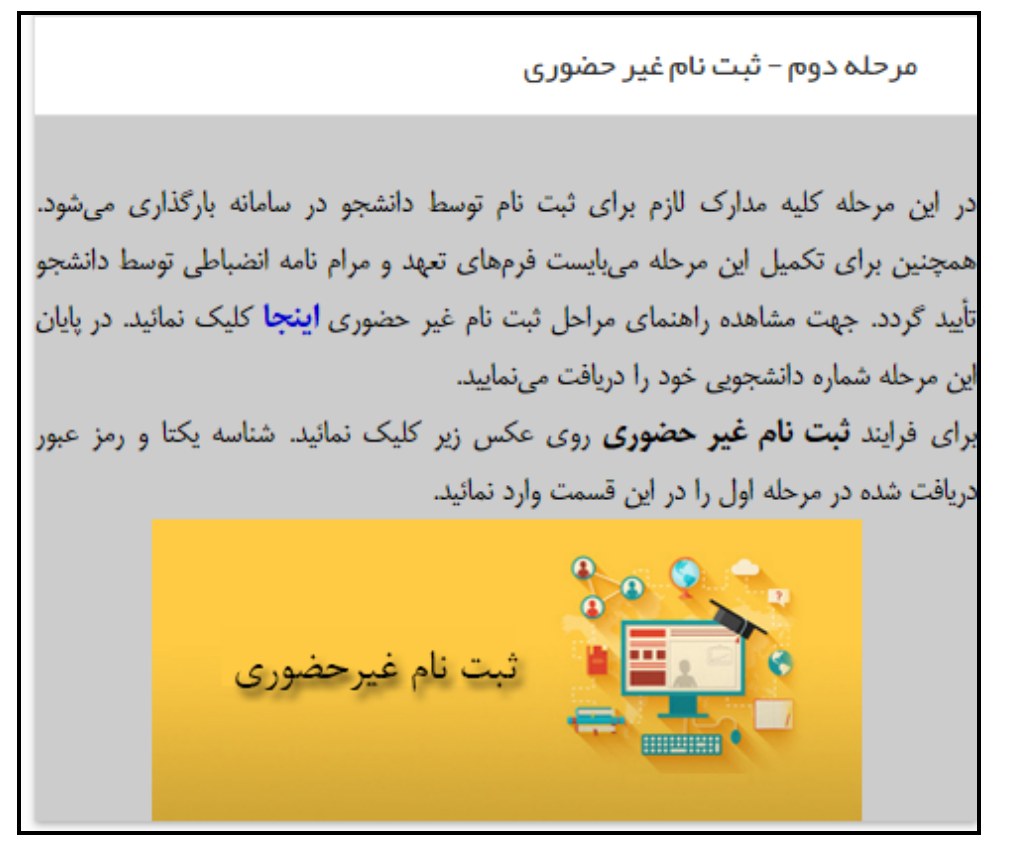

شكل ۲. صفحه ورود به مرحله ثبتنام غير حضوري

پس از ورود به سیستم، فرمی به شکل زیر نمایش داده خواهد شد:

در بالای فرم، مشخصات اصلی دانشجو نمایش داده شده و در پایین فرم، جدولی است که مراحل کار را به ترتیب نمایش میدهد.

| پذيرش غير حضوري دانشجويان جدب | ديدالورود                                       |   |
|-------------------------------|-------------------------------------------------|---|
| شماره دانشجو                  | نام خانوادگي و نام                              |   |
| >Yolo18                       | 🕥 اميني الهام                                   |   |
| مشخصات دانشجو $\Theta$        |                                                 | - |
|                               |                                                 |   |
| نام پدر                       | گروه آزمایشي                                    |   |
|                               |                                                 |   |
| דرم פرפג                      | دانشكده                                         |   |
| Fell                          | علوم ورزشي و تندرستي                            |   |
| شماره داوطلب در کنکور         | گروه آموزشي                                     |   |
| ନ୍ୟନ୍ଦ                        | فيزيولوژي فعاليت ورزشي                          |   |
|                               | رشته تحصيلي                                     |   |
|                               | فيزيولوژي ورزشي گرايش فيزيولوژي ورزشي و تندرستي |   |
|                               |                                                 |   |
|                               |                                                 | _ |

#### ر<u>اهنماي جاپ</u>

دانشجویان مقطع کارشناسي در صورتي که فارغ التحصیل نظام ۳-۳-۶ هستند در مرحله اطلاعات دانشجو - قسمت اول .گونه دیپلم را ۳-۳-۶ انتخاب .کنند

نودانشجویان ذکور در حین خدمت جهت دریافت نامه ترخیص از خدمت مي توانند بعد از دکمه بازگشت از پیشخوان خدمت ---درخواست بررسي مسائل -آموزشي دانشجو---نوع درخواست :(۵۰)درخواست ترخیص از خدمت سربازي استفاده نمايند . دستورالعمل عکس جهت بارگذاري در مرحله مشخصات دانشجو را در اينجا ببينيد

\*\*\*\* .معيار دريافت خوابگاه ، شهر محل سکونت مندرج در سابت سنجش مي باشد \*\*\*\*

#### مراحل بذيرش

| راهنما         | ۱ <u>اطلاعات دانشجو - قسمت اول</u><br>تایید دانشجو : تایید شده                                   |
|----------------|--------------------------------------------------------------------------------------------------|
| راهنما         | ۲ استعلام سوابق تحصيلي دانشجو                                                                    |
| راهنما         | ۳ <u>ارسال فايل مدارک</u>                                                                        |
| راهنما         | ۴ <u>ارسال تعهد نامه الکترونیکي</u>                                                              |
| راهنما         | ۵ <u>پرداخت الکترونیکی بیش برداخت شهریه</u><br>مبلغ قابل پرداخت:۴۳,۰۰۶٬۴۴۳ پرداخت شده تاکنون : ۰ |
| ر <u>اهنما</u> | ۶                                                                                                |
| راهنما         | ۷ با <u>يان بذيرش غيرحضوري </u>                                                                  |

بسته به شرایط دانشجو (مثل رشته، دوره و...) و شرایط دانشگاه (قوانین آموزشی، شهریه و...) مراحل مختلفی جهت پذیرش غیرحضوری دانشجو در این فرم نمایش داده می شود. (مثلاً اگر به دانشجو پیش پرداخت شهریه تعلق بگیرد، مراحل پیش پرداخت شهریه در فرم نمایش داده می شود و اگر تعلق نگیرد، نمایش داده نمی شود.)

قالب کلی این فرم بدین صورت است که برای تمامی موارد لیست شده، راهنمایی به لینک سبز رنگ موجود است که توضیحات لازم را ارائه می کند.

### این مراحل به شرح زیر می باشند:

### • تعيين وضعيت نظام وظيفه

دانشجو، وضعیت نظام وظیفه خود را انتخاب کرده و دکمه "اصلاح" را کلیک میکند.

| راهنما | ا تعیین وضعیت نظام وظیفه | ٦ |
|--------|--------------------------|---|
|        | •                        |   |
|        | تعيين وضعيت نظام وظيفه   |   |
|        | وضعيت نظام وظيفه         |   |
|        | معاف تحصيلي              |   |
|        | ی اصلاح                  |   |

### • اطلاعات دانشجو - قسمت اول

دانشجو بخش اول اطلاعات خود را در این قسمت وارد کرده و توسط آخرین گزینه در پایین فرم، اطلاعات وارد شده را تأیید میکند. در نهایت، با کلیک روی دکمه بررسی، امکان ثبت اطلاعات بررسی شده و با کلیک روی دکمه اعمال تغییرات، اطلاعات ثبت میشوند.

| راهنما |          |                   | <u>اطلاعات دانشجو - قسمت اول</u><br>ید دانشجو : عدم تایید /       |
|--------|----------|-------------------|-------------------------------------------------------------------|
|        |          |                   | ر <b>اهندا</b> . دکمیل و تابید اطلاعات شخصی                       |
|        |          | شماره داوطلب<br>۲ | شماره دانشجو<br>Wielly                                            |
|        |          |                   | ا <sup>ی</sup> مشخصان تعمیلی<br>افغار ( ( ار ان کی کست از جنری ۱۱ |
|        |          |                   | تام<br>حصي<br>نام خانوادگي                                        |
|        |          |                   | نام بدر<br>۱۹۸۷<br>۱۹۸۷                                           |
|        | -239.818 | 11,00             | نام انکلیسی<br>نام خانوادگی انگلیسی                               |
|        |          | SARA              | نام انگلیسی بدر                                                   |

### تذكر مهم:

#### دانشجوی عزیز،

جهت صدور کارت دانشجویی اعم از کارت دانشجویی جدید برای دانشجویان جدید الورود یا کارت دانشجویی المثنی یا تعویض کارت دانشجویی، بارگذاری تصویر مناسب چهره با مشخصات زیر الزامی میباشد.

### مشخصات عمومي فايل تصوير

- ابعاد عکس قابل چاپ ۴×۳ یا ۴×۶ سانتیمتر و تصویر عمودی باشد.
  - بدون حاشیههای اضافی
  - حداکثر ۴۰۰×۳۰۰ و حداقل ۳۰۰×۲۰۰ پیکسل
    - حداکثر ۷۰ کیلوبایت
      - در قالب JPG
- تصویر کامل صورت به شکل تمام رخ، کاملا واضح با مشخص بودن کل صورت
  - بدون اثر مهر، منگنه و یا هرگونه لکه یا کدورت بر روی تصویر
    - تصوير مربوط به حداكثر سه ماه گذشته باشد.
  - تصویر حتمادرنگی و با زمینه سفید (تصاویر سیاه و سفید مورد قبول نیست.)
    - جهت نگاه حتما بصورت مستقیم و به سمت دوربین باشد.
- عدم استفاده از هر گونه پوشاننده پوست و صورت مانند ماسک، پوشیه، نقاب، چسب بینی، چسب زخم، عینک آفتابی یا فتوکرومیک در عکس

### شرايط اختصاصي مربوط به آقايان

1/10/24, 8:38 AM

- بدون هر گونه آرایش، وسایل تزئینی و زیور آلات اعم از گردنبند و...
- عدم وجود هر گونه پوشش سر یا کلاه (مگر بدلایل مذهبی برای اقلیتهای رسمی کشور)
  - لباس ساده و بدون هرگونه نشان تجاری، طرح، برچسب یا نوشته باشد.
    - عدم استفاده از مدل موی سر غیرمتعارف
    - نمایان بودن تمام اجزای صورت و دو گوش در تصویر
  - عدم استفاده از لباسهای یقه باز و یا یقه بلند به نحوی که گردن پوشانده شود.
    - محاسن در حد عرف جامعه به نحوى كه لبها پيدا باشد.
    - لباس روحانیت و عمامه برای روحانیون قابل قبول است.

### شرايط اختصاصي مربوط به بانوان

- رعایت حجاب کامل مطابق با قوانین پوشش دانشگاه (عدم نمایش تار و ریشه مو)
  - بدون هر گونه آرایش
  - استفاده از مقنعه یا روسری بدون طرح، نقش، نشان تجاری یا برچسب
- عدم استفاده از زیورآلات و هر گونه وسایل تزئینی مانند نگین، حلقه صورت، حلقه بینی، حلقه ابرو و انواع دیگر آژین کاری یا piercing

عدم رعایت موارد فوق الذکر، موجب عدم تأیید تصویر توسط واحد صدور کارت می شود. در صورت بارگذاری تصویر خارج از شرایط اعلام شده، متقاضی می ایست هزینه چاپ کارت را مجددا پرداخت نماید.

### • استعلام سوابق تحصيلي دانشجو

جهت استعلام و تاییدیه تحصیلی مقاطع قبل از این مرحله استفاده میشود. در این مرحله با کلیک بر روی آدرس لینک و دریافت کد پیگیری و ثبت آن در فیلد مربوطه و سپس کلیک بر روی لینک استعلام سوابق تحصیلی میتوان سوابق تحصیلی مقطع قبل را مشاهده نمود.

| ر <u>اهنما</u> | ۳ ا <u>ستعلام سوابق تحصيلي دانشجو</u>                                              |                 |                             |                                |                               | ٣                                        |
|----------------|------------------------------------------------------------------------------------|-----------------|-----------------------------|--------------------------------|-------------------------------|------------------------------------------|
|                |                                                                                    |                 |                             |                                | 1                             |                                          |
|                |                                                                                    |                 |                             | ات و فناوري                    | ي دانشجو از وزارت علوم، تحقية | استعلام سوابق تحصيل                      |
|                |                                                                                    |                 |                             | نام خانوادگي و نام دانشجو      | •                             | ⊖ محدوده جستج<br>شماره دانشجو            |
|                |                                                                                    |                 |                             |                                | 3                             | 0+Y+1+19                                 |
|                |                                                                                    |                 |                             | 🔜 مشاهده کلیه استعلام ها       |                               | کد ملي                                   |
|                |                                                                                    |                 |                             | لی و یا کد دانشنامه انجام می ش | ییلی اشخاص با استفاده از کد ه | <b>سوابق تحصيلي</b><br>استعلام سابقه تحص |
|                | برای دریافت کد بیگیری استعلام روی آدرمن کلیک نمایید. <u>HTTP://estelam.msrt.ir</u> |                 |                             |                                |                               |                                          |
| کنانش          |                                                                                    |                 | <u>استعلام سوايق تحصيلي</u> | <u>ئىت كد بىگىرى</u>           | fkjczdkn                      | کد بیگیري                                |
|                |                                                                                    | مقطع تحصيلي     |                             |                                |                               | استعلام                                  |
|                | کد دانشجويي                                                                        | دانشجو          | رشته                        | دانشكده                        | دانشكاه                       | مشاهده رديف                              |
|                |                                                                                    | كارشناسي ييوسته | اقتصاد                      |                                | دانشگاه فردوسي مشهد           | ۲ ۹                                      |
|                |                                                                                    |                 |                             |                                |                               |                                          |
|                |                                                                                    |                 |                             |                                |                               |                                          |

• ارسال فایل مدارک

جهت ارسال فایل مدارک مربوطه از این مرحله استفاده میشود.

| ر <u>اهنما</u>        |                              |                          | دارک                                                                                                    | <u>ارسال فايل م</u>                                                                                                    | ٣               |
|-----------------------|------------------------------|--------------------------|----------------------------------------------------------------------------------------------------|----------------------------------------------------------------------------------------------------|-----------------|
|                       |                              |                          | 4                                                                                                    | یید مدارك پرونده دانشجو                                                                                                    | ل و تار         |
|                       | نوع مدرك                     |                          | شوح فرایند                                                                                              |                                                                                                    | يند             |
| ~                     | الكترونيكي                   |                          | يذيرش                                                                                                   | 0                                                                                                    |                 |
|                       | شماره يرونده                 |                          | نام خانوادگي و نام دانشجو                                                                               | شجو                                                                                                    | لمرہ دان        |
|                       |                              |                          |                                                                                                    | 0                                                                                                    |                 |
| ې مسئوليت برونده      | عيت نسخه مهلت اجباري         | ارسال مشاهده وض          | نام مدرك                                                                                                | عمليات نوع مدرك                                                                                                    | à               |
| دانشجو آموزشي         | نشده ۱ • <b>بله</b>          | ונשון וرسון              | ارسال(upload) تصویر صفحه اول و دوم شناسنامه (و صفحه<br>توضیحات در صورت وجود)                            | 🛃 🗶 🕊 الکترونیکي                                                                                                    |                 |
| دانشجو آموزشي         | نشده ۱ - بله                 | <u>ارسال</u> ارسال       | گواهي موقت يا مدرك بيش دانشگاهي/ گواهي موقت يا مدرا<br>ديپلم متوسطه نظام جديد/ ديپلم متوسطه نظام قديم   | 🗶 🗶 🕊 الکترونیکي                                                                                                    | 1               |
| دانشجو آموزشي         | نشده ۱ ه بله                 | ارسال ارسال              | ارسال(upload) مدرك بیش دانشگاهی/مدرك دییلم                                                              | 💄 🗶 🕷 الكترونيكي                                                                                                    | 1               |
| دانشجو آموزشي         | نشده ۱ ه <b>بله</b>          | ارسال ارسال              | ارسال(upload) تصویر پشت و روي کارت ملي                                                                  | 👌 🛃 🕷 الكترونيكي                                                                                                    | ,               |
| دانشجو آموزشی         | نشده ۱ • خیر                 | ارسال ارسال              | Y                                                                                                    | 🔰 🗶 🕷 الکترونیکی                                                                                                    |                 |
| دانشگاه آموزشی        | نشده ۱ ه خبر                 | ارسال ارسال              | تابیدیه دیپلم - ارزش تحصیلی                                                                             | - الکترونیکی 🖌 🖌 🖌                                                                                                    |                 |
| دانشگاه آمونشی        | نشده ۱ م خبر                 | اسال اسا                 | تابيديه بيش دانشگاه، طريش تحصيل                                                                         | <ul> <li>Image: A second second s</li></ul> | ,               |
|                       |                              |                          |                                                                                                    | - C                                                                                                    |                 |
| دانسجو امورسي         | سده ۱ ۱۰ خير                 | ונשטע ונשט               | ارسان(دادانانا) تصویر تواهي اینارتري (دارت تلوید شهید به<br>صورت پشت و رو برای سهمیه های شاهد و الثارگر | ے ج 🖷 المروليدي                                                                                                    |                 |
|                       |                              |                          |                                                                                                    | سآل و تایید مدارك برونده دانشجو                                                                                                    |                 |
|                       |                              | و لا مدرك                | ابند                                                                                                    | شرح فر                                                                                                    | ۰.              |
|                       |                              | لكترونيكي 🗸              |                                                                                                    | 🕥 بذيرش                                                                                                    |                 |
|                       | تعريف مدارك خاص دانشجم       | نماره پرونده             | وادگي و نام دانشجو                                                                                      | مو نام خان<br>م                                                                                                    | دانشو<br>الله ا |
| ريخ ارسال شناسه آرشيو | سلوليت يرونده تا             | وضعيت نسخه مهلت اجباري ا | رستان<br>نام مدرك ارسال مشاهده                                                                          | عمليات نوع مدرك                                                                                                    | 1.00            |
|                       | نشجو پرونده آموزشي<br>دانشجو | سال نشده ۱ ه خير د       | بی دیپام متوسطه <mark>ایسال</mark>                                                                      | 🖌 🗶 الکترونیکي اصل و ک                                                                                                    | 2               |
|                       |                              |                          |                                                                                                    |                                                                                                    | 1:              |
|                       |                              |                          |                                                                                                    |                                                                                                    |                 |

بدین ترتیب که برای هر مدرک، روی ارسال مربوطه کلیک کرده، سپس با کلیک دکمه انتخاب فایل ، فایل تصویر مدرک موردنظر را انتخاب کرده و فایل به صورت خودکار ارسال میشود. پس از مشاهده تصویر مدرک در کادر وسط فرم و تبدیل گزینه <u>ارسال نشده</u> به گزینه <u>در دست</u> برر<u>سی</u>، همین کار برای دیگر مدارک انجام میشود.

### • ارسال تعهد نامه الكترونيكي

جهت تأیید آئین نامهها و فرمهای پذیرش از طریق لینک ارسال تعهدنامه الکترونیکی اقدام نمائید.

| راهنما | ا <u>مه الكترونيكي</u><br>/               | <u>ارسال تعهد ن</u>                                                                                                    | ۴                       |
|--------|-------------------------------------------|----------------------------------------------------------------------------------------------------|-------------------------|
|        |                                           | 5 1. 15 11 1                                                                                                    |                         |
|        |                                           | ه الکترونیکي                                                                                                    | مهدراه                  |
|        |                                           |                                                                                                    | فر <i>آیند</i><br>دذیره |
| *      | نام خانوادگی و نام دانشچو                 | ن<br>دانشجو                                                                                                    | چدیرم<br>شماره د        |
|        | 0                                         |                                                                                                    |                         |
|        | تعهد مشاهده و تایید وضعیت                 |                                                                                                    | رديف                    |
|        | نجویان دانشگاه تهران 🔍                    | مرامنامه انضباطي دانش                                                                                                    | 1                       |
|        | ې شماره ۱) 🔍                              | فرم تعهدكارشناسي(فرم                                                                                                    | ۲                       |
|        | ېلان کارداني(فرم ۱۳)                      | تعهد نامه فارغالتحصي                                                                                                    | ٣                       |
|        |                                           | ۳ :                                                                                                    | تعداد                   |
|        | من من من من من من من من من من من من من م  | ن<br>ن<br>ا<br>ا |                         |
|        | ۵ الم الم الم الم الم الم الم الم الم الم | 2                                                                                                    |                         |

### • پرداخت الكترونيكي

جهت پرداخت الکترونیکی شهریه و مبلغ ویژه خدمات جانبی از این مرحله اقدام شود.

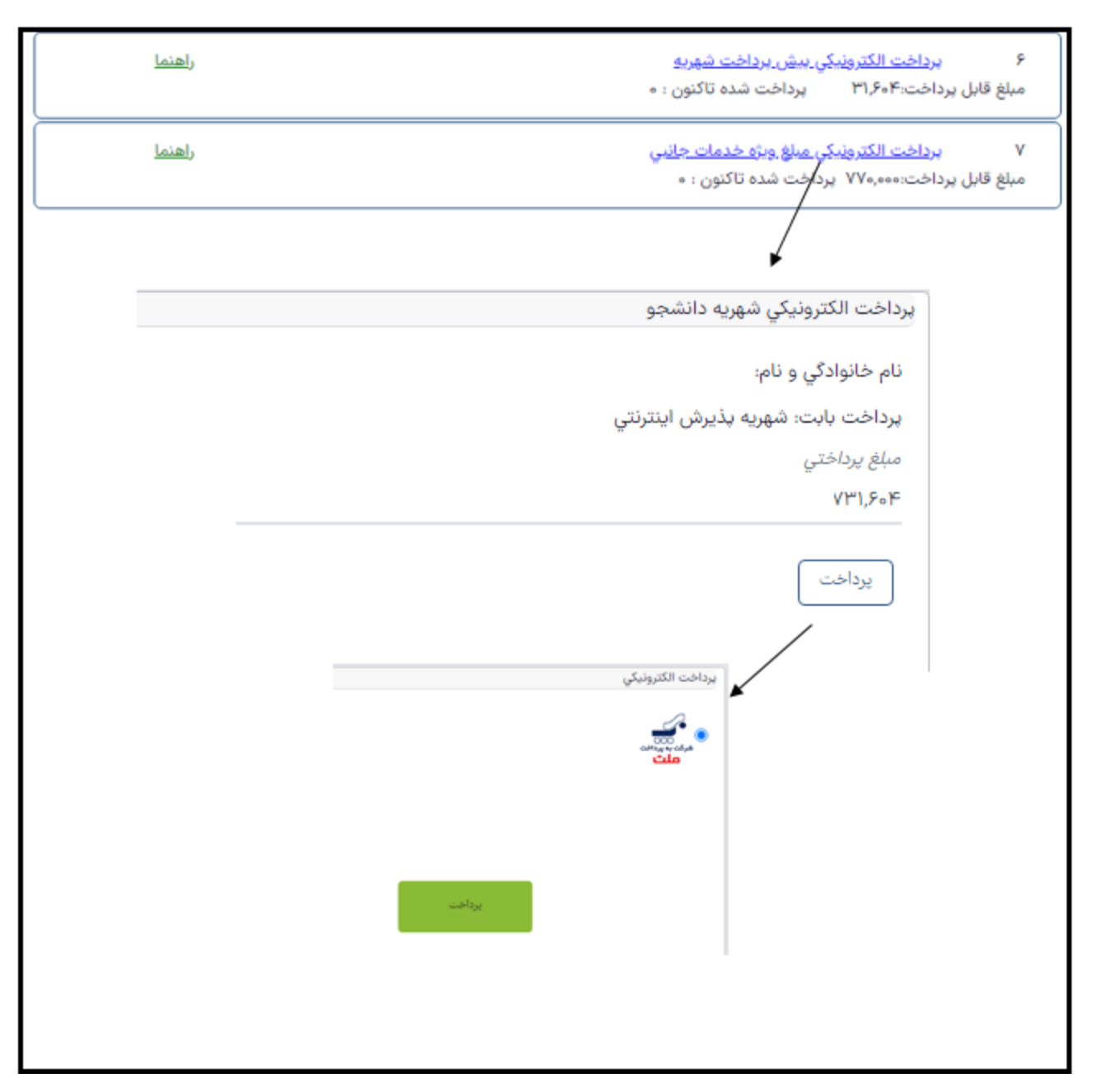

## • پایان پذیرش غیرحضوری

پس از انجام تمامی مراحل پذیرش غیرحضوری لازم است بر روی لینک پایان پذیرش غیرحضوری کلیک شود تا پذیرش غیرحضوری با موفقیت به پایان برسد.

<u>پايان پذيرش غيرحضوري \_</u>

ر<u>اهنما</u>